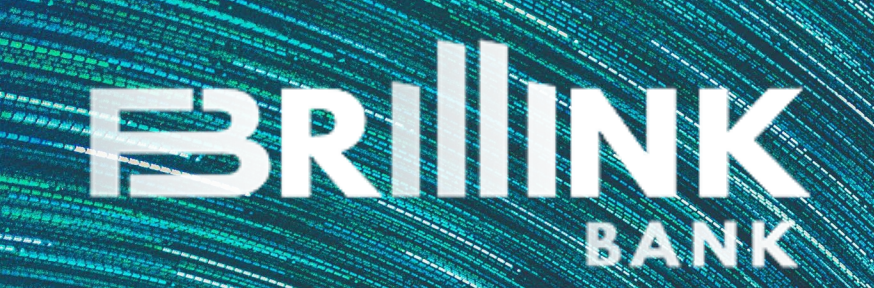

# **Corporate Account Opening Face Recognition** with APP User Guide

Invited customer will receive SMS from Bank once your CSP competed the application.

Please enter your verification code for face recognition.

#### Sample as below:

#### 今日上午11:17

Initial account opening review is completed, please download Brillink Corporate APP, register a new User with this mobile number, then complete ID verification with Code: JNN627 【智朗 Brillink】

#### DOWNLOAD CORPORATE APP – Brillink Bank

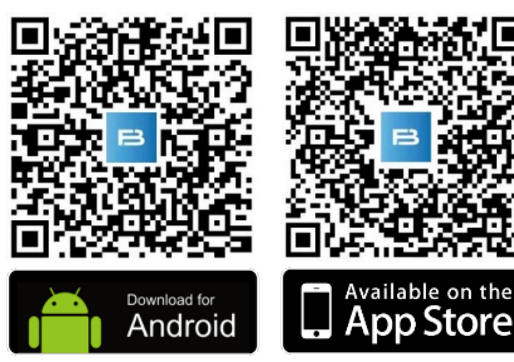

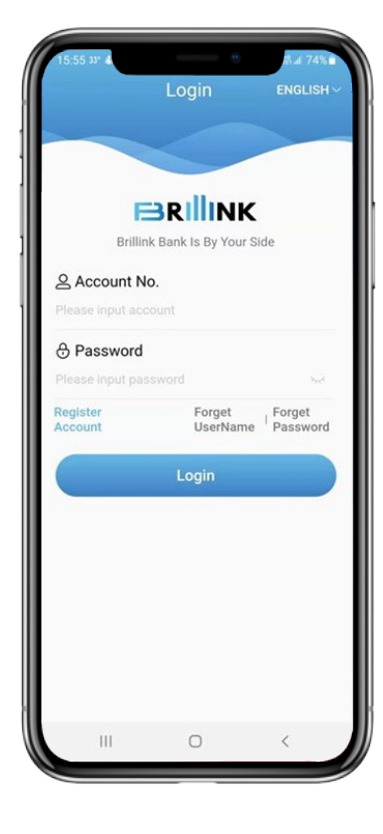

| 15:55 39* 4 80 ¥I %-38 ∡ 74% ∎<br>Login ENGLISH ∨                                                                                                    | ← Register                                                                                                    | ← Register          |
|----------------------------------------------------------------------------------------------------|----------------------------------------------------------------------------------------------------|---------------------|
| Brillink Bank Is By Your Side                                                                                                    | C User Name Please input user name                                                                                                    |                     |
| Account No. Please Input account Please Note: Please Note: Please Not | <ul> <li>J Mobile Phone No.</li> <li>+86 ✓ Please input mobile phone number.</li> <li>✓ Send Verification Code</li> </ul>                        |                     |
| Please Input password Second Please Input password Register Account Forget UserName Plassword                                                                                                    | Please input code Get SMS I have read and agreed to sign "User Services and Licensing Agreement" and "User Service Agreement and Privacy Policy" | Register successful |
| Lugin                                                                                                    | Next                                                                                                    | Confirm             |
|                                                                                                    |                                                                                                    |                     |

III

0

<

Open Brillink Corporate APP and click "Register Account"

Use your mobile number to register and set up a username; then click "Get SMS". After entering the verification code, tick agree T&C and click "Next" to register.

3

2

Registration successful!

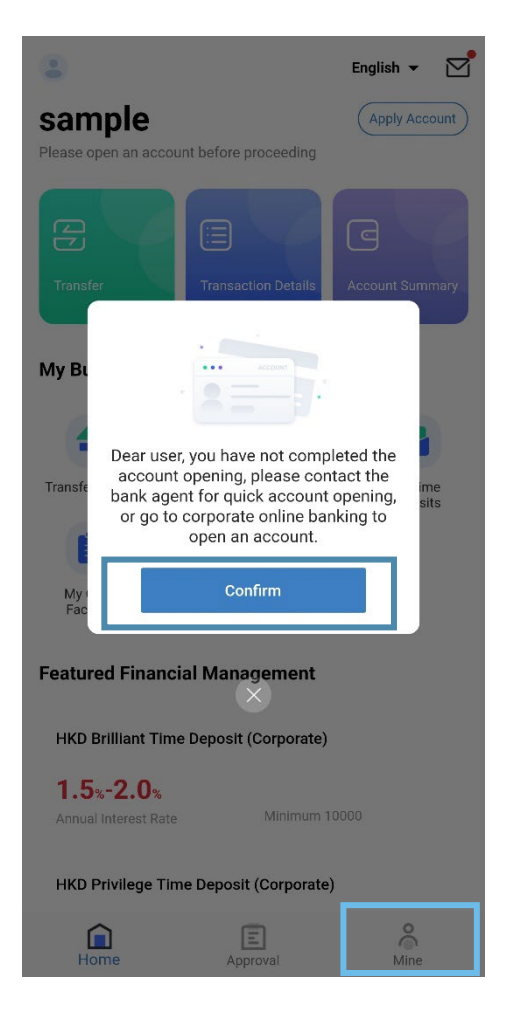

| sample<br>Last Sign In time: 2022-12- |       |
|---------------------------------------|-------|
|                                       |       |
|                                       |       |
| Biometric Login                       |       |
| My Account                            | >     |
| Password Management                   | >     |
| Cancel Account Manageme               | ent > |
| Visa Interview                        | >     |
| About Us                              | >     |
| Feedback                              | >     |
| Safe Exit                             |       |
|                                       | Mine  |

4 As the account is not open yet, a reminder will pump up. Click "Confirm".

Click "Mine".

Click "Visa Interview".

6

© Dec 2022 Brillink Bank Corporation Limited. All rights reserved.

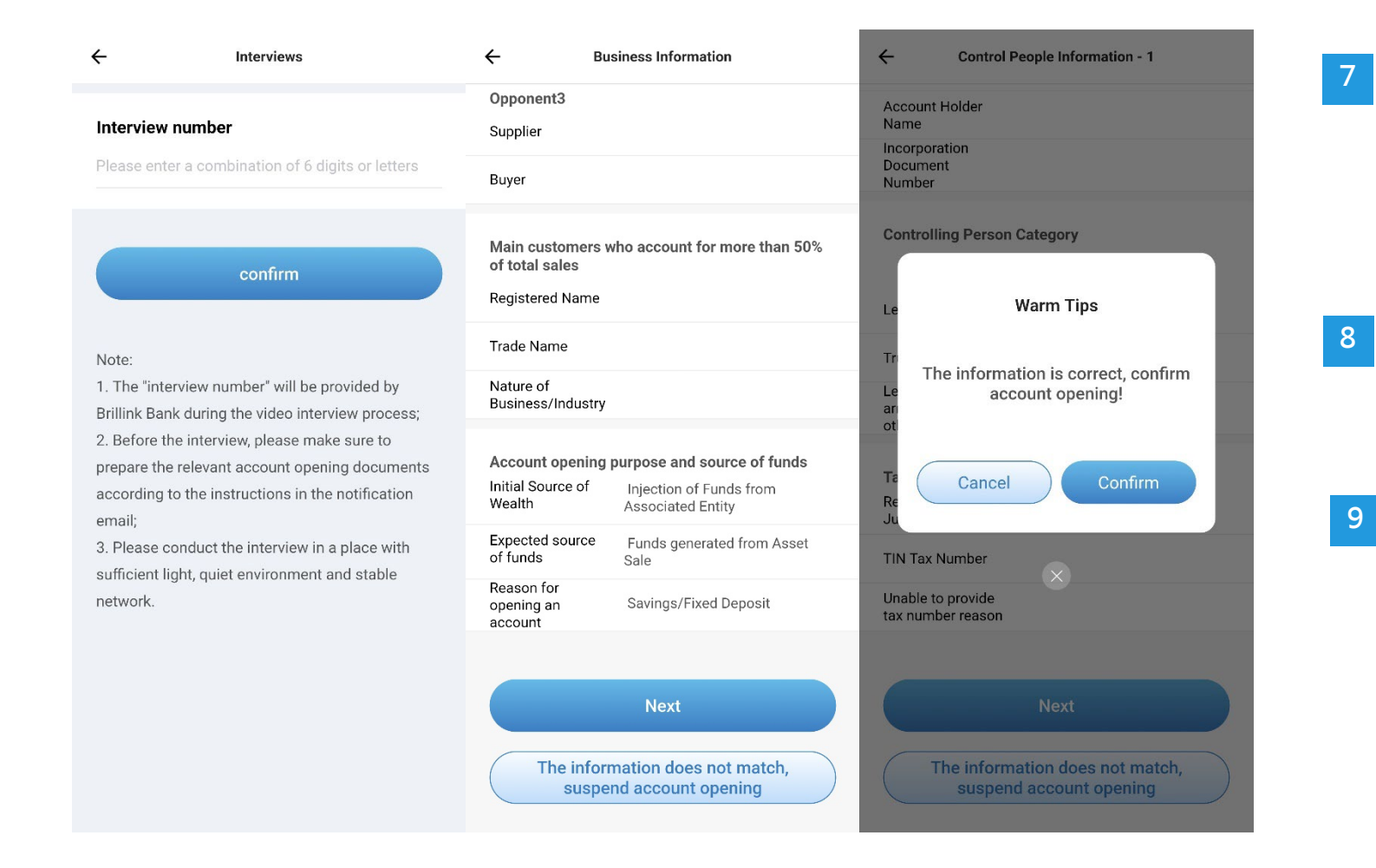

Refer to Brillink's SMS, enter your Interview Code. Click "Confirm".

Check and confirm all information.

9 Click "Confirm" to process face recognition.

© Dec 2022 Brillink Bank Corporation Limited. All rights reserved.

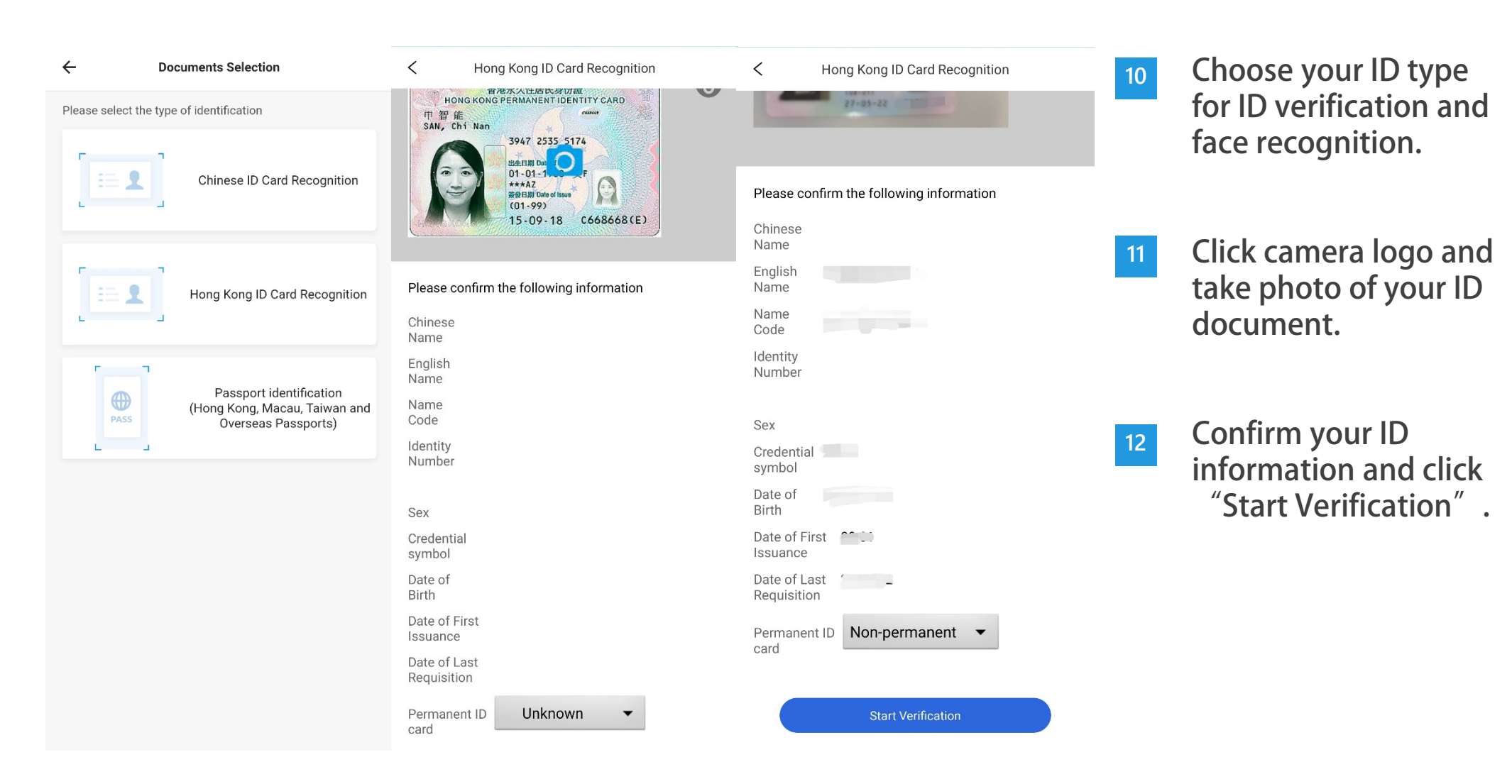

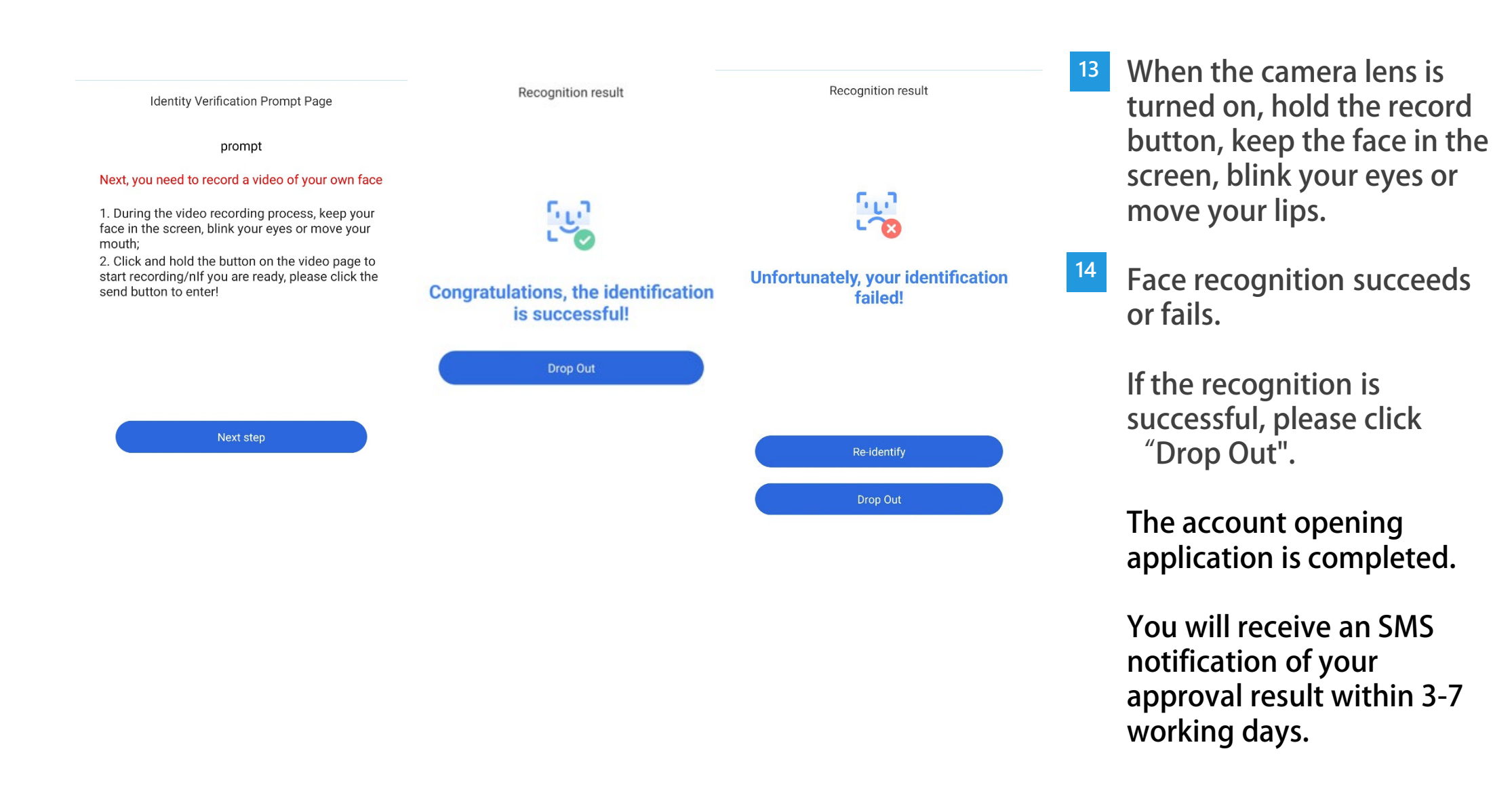

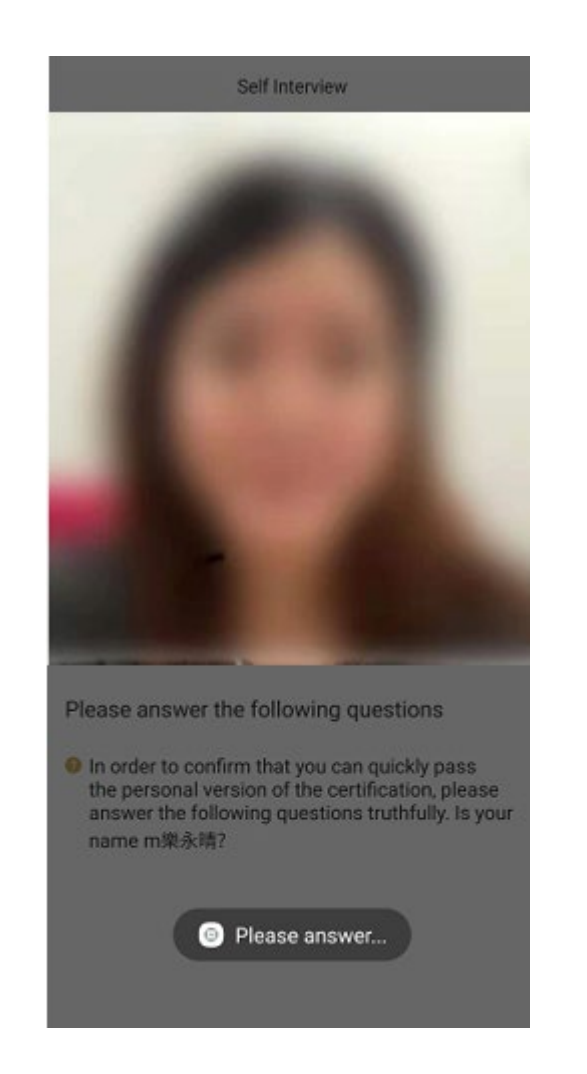

15 If the face verification fails, it will be recorded by the robot video. Please answer questions facing the camera.

Want to know more about us?

Visit our website at <a href="https://www.brillinkbank.com/">https://www.brillinkbank.com/</a>

© Dec 2022 Brillink Bank Corporation Limited. All rights reserved.